# Printer Installation Manual for Windows 10

BUSINESS LINK SP. Z O.O. ALEJA SOLIDARNOŚCI 173 00-887 WARSZAWA NIP: 5252678508

WWW.BUSINESS.LINK

## business <u> link</u>

#### Installing a printer in Windows 10

 The first step of the printer installation is to check if there is additional software called" .Net Framework 3.5" installed on the computer on which the printer is installed. We can check if the system function is installed after entering the Control Panel\Programs and functions and then run the option "Turn Windows features on or off "located in the Side Panel on the left. After starting, check if 1 option on the list called ".NET Framework 3.5 (includes .NET 2.0 and 3.0 versions) is checked if it is not checked and install and go through the whole installation process according to the Windows guidelines.

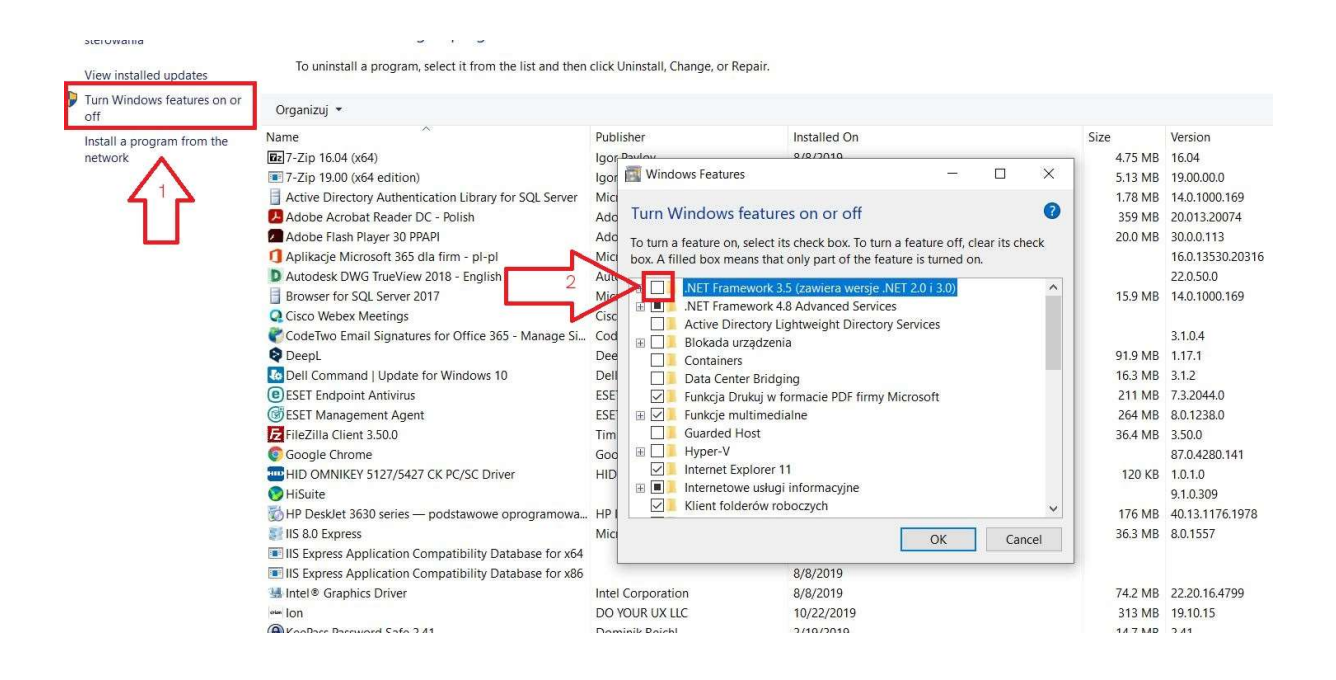

2. The next step is to download and unpack the printer installer from the following link:

https://guide.business.link/Printers%20manual/KM/BL Instalator drukarki.zip

BUSINESS LINK SP. Z O.O. ALEJA SOLIDARNOŚCI 173 00-887 WARSZAWA NIP: 5252678508

## 

3. After extracting the downloaded file, run the file named "KMPrinterSetup.exe". After starting the installer, enter the login provided by Customer Care employees in the "User name" (Nazwa Użytkownika) field and then use the "Instaluj" button. If you do not remember your login and password, please send the information to your local Customer Care to receive the authorization data. The provided login is necessary to install the printer, while the password can be useful in case of lack of a card, by entering the login and password on the printer you will print your document.

| 🕽 Konica Minolta P | inter Setup | - |                  | ×  |
|--------------------|-------------|---|------------------|----|
| Nazwa użytkownika  | ikowalski   |   | Instal           | uj |
|                    | $\Delta$    |   | $\mathbf{A}_{2}$ | 2  |
|                    |             |   |                  |    |
|                    |             |   |                  |    |
|                    |             |   |                  |    |
|                    |             |   |                  |    |
|                    |             |   |                  | ~  |

After installation, the installer will close the window and the printer and drivers will be installed on the computer, from now on the printer is ready to use, during printing select a printer named "KONICA MINOLTA".

NOTE! The printer can only be used on the public BusinessLink network or if you use an additional service dedicated to the Wifi network.

If you would enter incorrect login during the installation, it is necessary to remove the "KONICA MINOLTA" printer from computer, after removing it we recommend restarting the Print Spooler service and reinstalling the printer with correct username.

For Windows 10:

Enter Control Panel\Hardware and Sound\Devices and Printers right click on KONICA MINOLTA printer and select Remove Device option.

For Windows 11:

Right click on Start Menu \Settings\Bluetooth and Devices\Printers and Scanners click on KONICA MINOLTA printer and click on Remove button in upper right corner

BUSINESS LINK SP. Z O.O. ALEJA SOLIDARNOŚCI 173 00-887 WARSZAWA NIP: 5252678508

## business <u> link</u>

After removing the printer, in the Search engine on the taskbar, search for Services and after opening select the Print Spooler on the list and click on the Restart Service option on the left side.

| O Services         | Contraction in the local division of the |                                                       |               |         |               |               |
|--------------------|------------------------------------------|-------------------------------------------------------|---------------|---------|---------------|---------------|
| File Action View   | Help                                     |                                                       |               |         |               |               |
| (+ -) 📰 🖸          | à 🗟   🛛 📷   🕨 🔳 🕪 👘                      |                                                       |               |         |               |               |
| 🔍 Services (Local) | Services (Local)                         |                                                       |               |         |               |               |
|                    | Print Spooler                            | Name                                                  | Description   | Status  | Startup Type  | Log On As     |
|                    |                                          | Realm Novacom                                         | Palm Novac    | Started | Automatic     | Local Syste   |
| 1                  | Stop the service                         | Real Parental Controls                                | This service  |         | Manual        | Local Service |
| Description:       | Restart the service 2                    | PC Tools Startup and Shutdown Monitor service         | PC Tools St   | Started | Automatic     | Local Syste   |
|                    |                                          | Reer Name Resolution Protocol                         | Enables serv  | Started | Manual        | Local Service |
|                    | Description:                             | Peer Networking Grouping                              | Enables mul   | Started | Manual        | Local Service |
|                    | Loads files to memory for later          | Reer Networking Identity Manager                      | Provides ide  | Started | Manual        | Local Service |
| printing           | Reformance Logs & Alerts                 | Performanc                                            |               | Manual  | Local Service |               |
|                    |                                          | Riug and Play                                         | Enables a c   | Started | Automatic     | Local Syste   |
|                    |                                          | 🔅 PnP-X IP Bus Enumerator                             | The PnP-X     |         | Manual        | Local Syste   |
|                    |                                          | PNRP Machine Name Publication Service                 | This service  |         | Manual        | Local Service |
|                    |                                          | 🔍 Portable Device Enumerator Service                  | Enforces gr   | Started | Automatic     | Local Syste   |
|                    |                                          | - Q Power                                             | Manages p     | Storted | Automatic     | Local Syste   |
|                    |                                          | 🖏 Print Spooler                                       | Loads files t | Started | Automatic     | Local Syste   |
|                    |                                          | C Problem Reports and Solutions Control Panel Support | This service  |         | Disabled      | Local Syste   |
|                    |                                          | 🔍 Program Compatibility Assistant Service             | This service  | Started | Manual        | Local Syste   |
|                    |                                          | 🛸 Protected Storage                                   | Provides pr   | Started | Manual        | Local Syste   |
|                    |                                          | 👒 Quality Windows Audio Video Experience              | Quality Win   |         | Manual        | Local Service |
|                    |                                          | Remote Access Auto Connection Manager                 | Creates a co  |         | Manual        | Local Syste   |
|                    |                                          | Remote Access Connection Manager                      | Manages di    | Started | Automatic     | Local Syste   |
|                    |                                          | 🛸 Remote Desktop Configuration                        | Remote Des    | Started | Manual        | Local Syste   |
|                    |                                          | 🔍 Remote Desktop Services                             | Allows user   | Started | Manual        | Network S     |
|                    |                                          | Remote Desktop Services UserMode Port Redirector      | Allows the r  | Started | Manual        | Local Syste   |
|                    |                                          | 🖏 Remote Procedure Call (RPC)                         | The RPCSS     | Started | Automatic     | Network S     |
|                    |                                          | 🛸 Remote Procedure Call (RPC) Locator                 | In Windows    | Started | Automatic     | Network S     |
| 1                  | 11                                       | C Remote Registry                                     | Fnahles rem   |         | Manual        | Local Service |

After restarting the service, install the printer according to point 3 of the manual, entering the correct login provided by Customer Care employees in the username field.